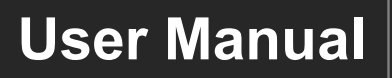

Milestone PRO

# **MP-SUH43-KVM**

## 18G 4x3 VC Switcher w/ Charging

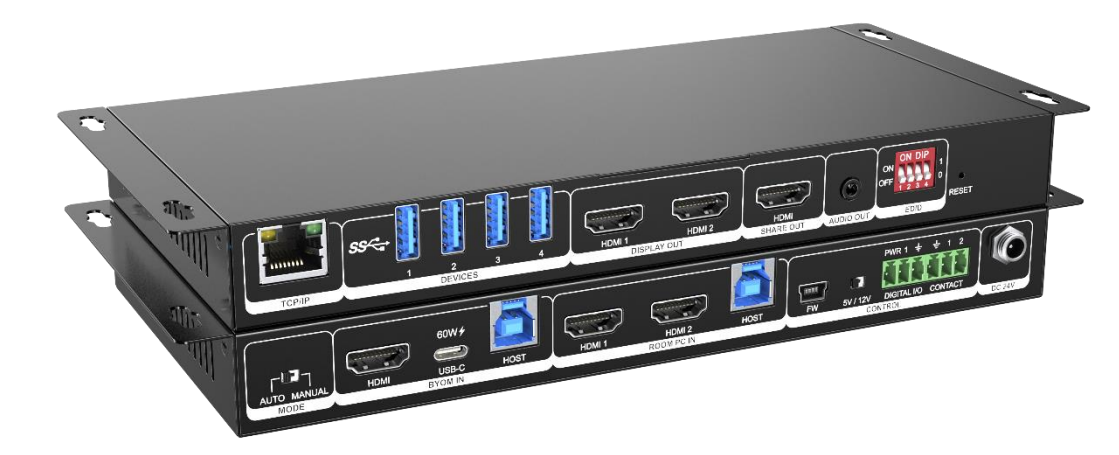

## **All Rights Reserved**

Version: MP-SUH43-KVM\_2023V1.0

## **Table of Contents**

| 1. Product Introduction    | 1  |
|----------------------------|----|
| 1.1 Features               | 1  |
| 1.2 Package List           | 2  |
| 2. Specification           | 3  |
| 3. Panel Description       | 4  |
| 3.1 Front Panel            | 4  |
| 3.2 Rear Panel             | 5  |
| 4. Video Mode              | 6  |
| 4.1 BYOM Mode              | 6  |
| 4.2 Standard Mode          | 7  |
| 5. Switching Mode          | 8  |
| 5.1 Manual Switching       | 8  |
| 5.2 Auto Switching         | 8  |
| 6. GUI Control             | 9  |
| 6.1 Manage Page            | 10 |
| 6.2 Schedule               | 11 |
| 6.3 Network Setting        | 11 |
| 6.4 System Setting         | 12 |
| 6.5 GUI Upgrade            | 13 |
| 7. EDID Switch             | 14 |
| 8. RS232                   | 15 |
| 8.1 RS232 CONTROL COMMANDS | 16 |
| 9. Firmware Upgrade        | 24 |

## **1. Product Introduction**

Thanks for choosing the MP-SUH43-KVM HDMI 2.0 Web-Conferencing Room Switcher! The matrix switcher simplifies meeting room and presentation space system integration by providing two video mode (BYOM mode and Standard mode) with three HDMI inputs, one USB-C input and three HDMI output. The USB-C input supports video, data (USB host) and power charging up to 60w. There is a 4 port USB client hub built with 3 USB host ports that can be switched independently.

The matrix switcher supports resolution up to 4K@60Hz@4:4:4, is HDCP 2.2 compliant and has a built in USB 3.0 switching hub for control and integration of USB devices such as USB cameras and microphones.

The matrix switcher supports auto switching, allows users to control the system functionality via TCP/IP, Digital I/O, contact and front panel.

#### 1.1 Features

- HDMI 2.0 and HDCP 2.2 compliant.
- Video resolution up to 4K@60Hz 4:4:4, 8bit deep color.
- Supports auto switching.
- USB-C input supports power charging up to 60w.
- Provides an audio output for audio de-embedding.
- Automatically switch between the dedicated room system and bring your own meeting (BYOM). Supports audio output volume control.
- Use the same Laptop cable between wired screen sharing and bring your own meetings.
- Send CEC signals to the room displays via events and built-in scheduler.
- Supports EDID management.
- Occupancy sensor integration.
- Controllable via TCP/IP, Digital I/O, contact and front panel.

#### 1.2 Package List

- 1x MP-SUH43-KVM
- 4x Mounting Ear Screws
- 4x Plastic Cushions
- 1x RS232 Cable (USB-A to Mini-USB)
- 1x Power Adaptor (24V DC 5A)
- 1x User Manual

**Note:** Please contact your distributor immediately if any damage or defect in the components is found.

## 2. Specification

| Video Input                   |                                                                    |
|-------------------------------|--------------------------------------------------------------------|
| Video Input                   | (3) HDMI, (1) USB-C                                                |
| Video Input Connector         | (3) Type-A female HDMI, (1) USB-C                                  |
| Video input Video Resolution  | Up to 4K@60Hz 4:4:4, HDR                                           |
| Video Output                  |                                                                    |
| Video Output                  | (3) HDMI                                                           |
| Video Output Connector        | (3) Type-A Female HDMI                                             |
| Video output Video Resolution | HDMI: Up to 4K@60Hz 4:4:4, HDR                                     |
| Audio Output                  |                                                                    |
| Audio Output                  | (1) AUDIO OUT                                                      |
| Audio Output Connector        | (1) 3.5mm Jack                                                     |
| Frequency Response            | 20Hz to 20kHz, ±3dB                                                |
| Max Output Level              | 2.2 ± 0.1Vrms                                                      |
|                               | < 0.1%, 20Hz to 20kHz bandwidth, 1 kHz sine at 0dBFS level (or     |
|                               | max level)                                                         |
| SNR                           | > 80dB, 20Hz to 20kHz bandwidth                                    |
| Crosstalk Isolation           | < -70 dB, 10kHz sine at 0dBFS level                                |
| L-R Level Deviation           | < 0.3 dB, 1kHz sine at 0dBFS level (or max level before clipping)  |
| Output Load Capability        | 1kΩ and higher (supports 10x paralleled 10KΩ loads)                |
| Noise Level                   | - 75dB                                                             |
| Control Part                  |                                                                    |
| Control Port                  | (1) TCP/IP, (1) FIRMWARE, (1) Digital I/O (1) Contact, (2) USB     |
|                               | Host, (4) USB Device                                               |
| Control Connector             | (1) RJ45, (1) Mini-USB, (2) 3-pin terminal blocks, (2) Type-B USB, |
|                               | (4) Type-B USB                                                     |
| General                       |                                                                    |
| HDMI Version                  | Up to 2.0                                                          |
| HDCP Version                  | Up to 2.2                                                          |
| Bandwidth                     | 18Gbps                                                             |
| Operation Temperature         | -5 to +55°C (+23° to +131°F)                                       |
| Storage Temperature           | -25 to +70°C (-13° to +158°F)                                      |
| Relative Humidity             | 10% to 90%, Non-condensing                                         |
| External Power Supply         | 24V DC 5A                                                          |
| Power Consumption             | 70W (Max)                                                          |
| Dimension (W*H*D)             | 220mm x 25mm x 110mm                                               |
| Net Weight                    | 0.55KG                                                             |

## 3. Panel Description

#### 3.1 Front Panel

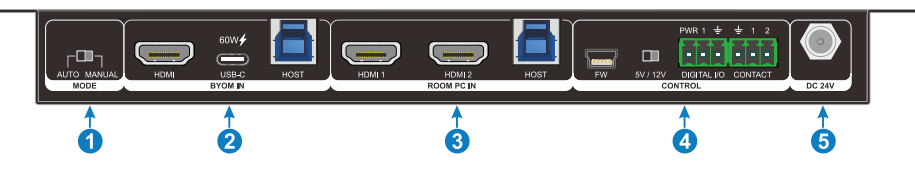

- ① MODE: A mode switch to select auto/manual switching.
  - AUTO: The unit will automatically switch between BYOM and STANDARD mode by detecting input signals.
  - MANUAL: User can select BYOM or STANDARD mode manually. CONTACT 1 trigger for BYOM mode and CONTACT 2 trigger for STANDARD mode by default.
- ② BYOM IN: BYOM IN inputs will work when BYOM mode is selected.
  - HDMI IN: Connects to HDMI source device for audio and video signal.
  - USB-C: Connects to USB-C source device for audio, video, USB signal and up to 60w power delivery.
  - USB-B: Connects to USB host, work with HDMI IN to transmit USB signal to the source device.
- ③ ROOM PC IN: ROOM PC IN inputs will work when STANDARD mode is selected.
  - HDMI IN: Connects to HDMI source device for audio and video signal.
  - USB-B: Connects to USB host, work with HDMI IN to transmit USB signal to the source device.
- ④ CONTROL: Control ports to control the unit.
  - FW: Mini-USB port for RS232 control, normally for firmware upgrade.
  - DIGITAL I/O: connects to the sensor, supporting 5V or 12V power for the sensor.
  - CONTACT: 2 contact ports to trigger events.
- **5** DC 24V:
  - Locking power supply port.

#### 3.2 Rear Panel

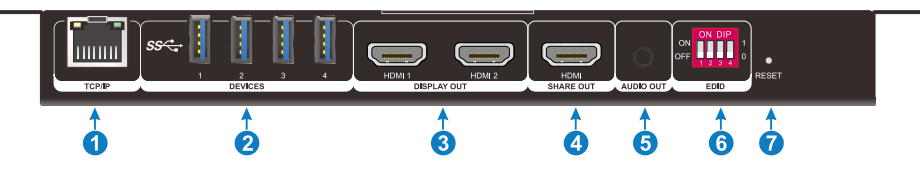

- ① TCP/IP: Connects to the LAN to control the switcher by Web GUI.
- ② **DEVICES:** 4 port USB3.0 client hub.
- ③ DISPLAY OUT: 2 HDMI output ports.
- ④ SHARE OUT: 1 HDMI output port.
- (5) AUDIO OUT: Connects to audio playback device for audio de-embedding.
- 6 EDID: DIP switch to select EDID.
- ⑦ **RESET:** Button to reset the unit.

# 4. Video Mode

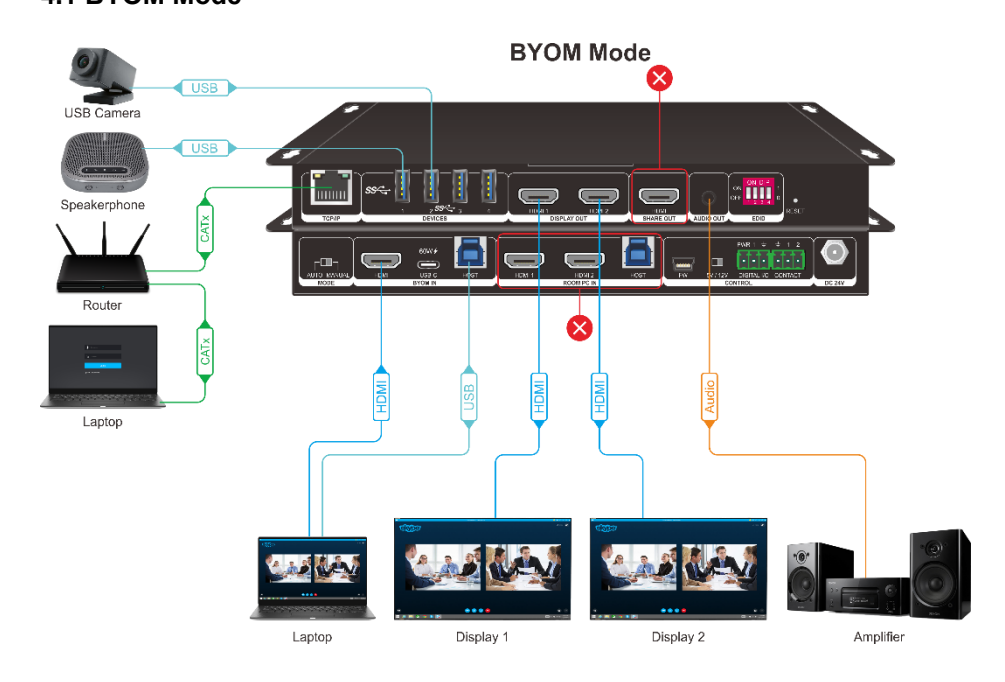

BYOM (Bring Your Own Meeting) mode allows users to bring their own device to meeting.

- 1) USB-C or HDMI of LAPTOP IN will switch to 2 HDMI outputs of DISPLAY OUT.
- 2) USB devices will switch to the USB Host of LAPTOP-IN (USB-B port if HDMI source is using and USB-C port if USB-C source is using).
- 3) Audio output will de-embedded from USB-C or HDMI of LAPTOP IN.

Note: HDMI signal will be selected if both USB-C and HDMI of LAPTOP IN are connected.

#### 4.2 Standard Mode

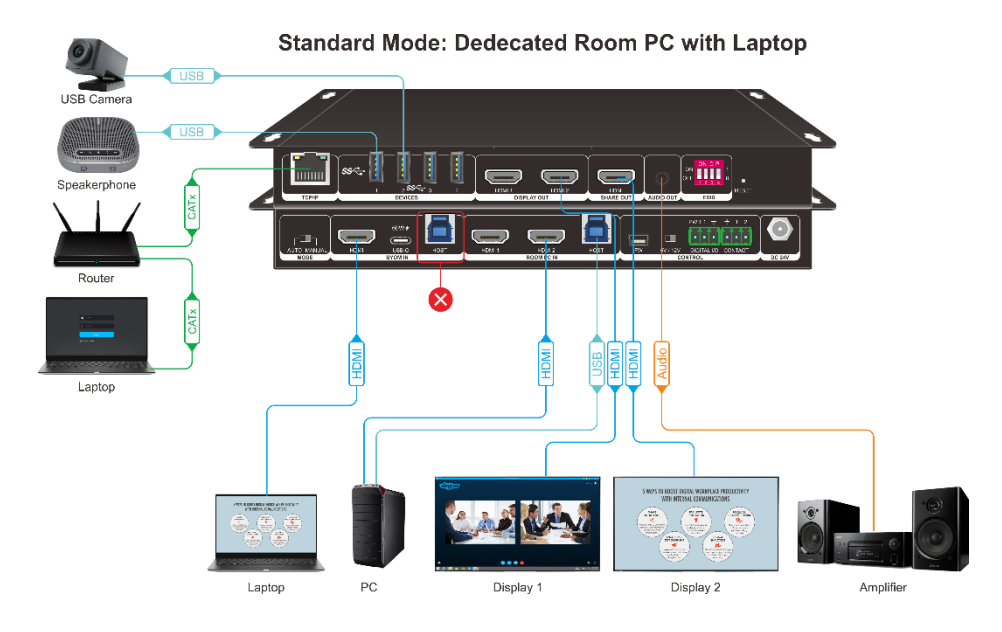

- 1) 2 HDMI inputs of ROOM PC-IN will switch to DISPLAY separately. USB-C or HDMI of LAPTOP IN will switch to SHARE OUT.
- 2) USB devices will switch to the USB-B Host of ROOM PC-IN.
- 3) Audio output will de-embedded from HDMI 1 of ROOM PC-IN.

## 5. Switching Mode

#### 5.1 Manual Switching

When the DIP switch of rear panel is selected to MANUAL, the switcher is in manual switching mode. User can select BYOM or STANDARD mode via Web GUI manually.

#### 5.2 Auto Switching

When the DIP switch of rear panel is selected to AUTO, the switcher is in autoswitching mode. BYOM or STANDARD mode will be automatically selected by signal detected according to the following rules:

- 1) If the USB-C or USB-B signal of LAPTOP IN is detected, BYOM mode is selected.
- 2) If none of the USB-C or USB-B signal of LAPTOP IN is detected, STANDARD mode is selected.

## 6. GUI Control

The switcher can be controlled via TCP/IP. The default IP settings are:

IP Address: 192.168.0.178

Subnet Mask: 255.255.255.0

Type 192.168.0.178 in the internet browser, it will enter the below Operation page:

|         | Select a Mode                              |    |
|---------|--------------------------------------------|----|
|         |                                            |    |
|         | Audio $\Box \rightarrow \bigstar)$         |    |
|         | Volume is controlled by your source device |    |
|         |                                            |    |
|         |                                            |    |
| Log Off | LAB Switcher                               | තු |

- Mode Selection: Select BYOM or Standard mode.
- Audio Boost: Boost the HDMI output TV via CEC.
- **Power:** Turn on/off the unit.
- Setting: Configuration page, not available when using mobile phone.

#### 6.1 Manage Page

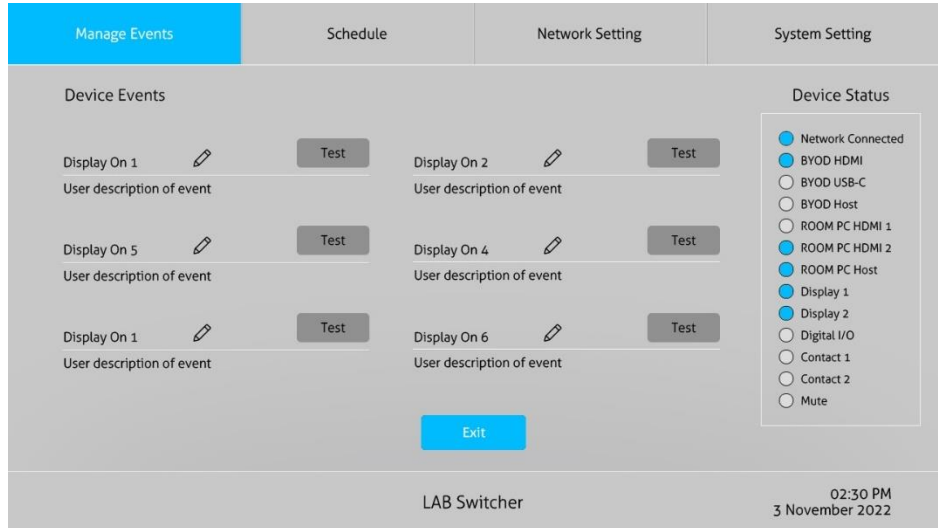

#### Event list: 6 events list here, click the pencil for event setting

| Manage Ever                                                                         |                                                                                                    | Sche                                                                              | dule                                            | Network Setting                                                                                                    |               | System Setting                                                                                                    |
|-------------------------------------------------------------------------------------|----------------------------------------------------------------------------------------------------|-----------------------------------------------------------------------------------|-------------------------------------------------|----------------------------------------------------------------------------------------------------|---------------|----------------------------------------------------------------------------------------------------|
| Display On De<br>Button Label:<br>Trigger:<br>Show Button:<br>Available<br>Actions: | ttails<br>Display On 1<br>USB detect-la<br>ON<br>1 Second De<br>CEC Display<br>CEC Display<br>CEC Display<br>CEC Display<br>CEC Display | ay<br>1 Power On<br>1 Power Off<br>1 Mute<br>1 Volume up<br>1 Input<br>2 Power On | Description<br>Display Icon<br>Event<br>Actions | User description of event<br>Laptop<br>1 Second Delay<br>CEC Display 1 Volume up<br>CEC Display 2 Power On<br>CEC Display 2 Power Off<br>Power Off<br>Te<br>Cancel | ↓<br>()<br>st | Device Status           Network Connected           BYOD HDMI           BYOD USB-C           BYOD HOMI           ROOM PC HDMI 1           ROOM PC HDMI 1           ROOM PC HOMI 2           ROOM PC HOMI 2           Display 1           Display 2           Digital I/O           Contact 1           Contact 2           Mute |
| e                                                                                   |                                                                                                    |                                                                                   | LAB Swi                                         | tcher                                                                                                    |               | 02:30 PM<br>3 November 2022                                                                                                    |

- Information: Event's information like label, description, button show, display icon.
- **Trigger**: 7 triggers can be selection.

1) USB detect-laptop 2) HDMI Sync-laptop 3) Digital I/O 4) Contact 1 5) Contact 2 6) Schedule ON 7) Schedule OFF

#### 6.2 Schedule

| Manage Events                                                              | Schedule                                                                                   | Network Setting            | System Setting                                                                                                    |
|----------------------------------------------------------------------------|--------------------------------------------------------------------------------------------|----------------------------|----------------------------------------------------------------------------------------------------|
| Schedule                                                                   |                                                                                            |                            | Device Status  Network Connected                                                                                                    |
| Current Date / Time: 02:<br>System On: 8:00<br>System Off: 4:00<br>Days: 🟹 | So PM 3 November 2022     Change       AM        AM        AM        AM        Sun     Mon | e<br>Ved 🔽 Thur 🔽 Fri 🗌 Sa | BYOD HDMI     BYOD USB-C     BYOD Host     ROOM PC HDMI 1     ROOM PC HDMI 2     ROOM PC HDMI 2     ROOM PC Host     Display 1     Display 2     Digital I/O     Contact 1     Contact 1     Mute |
|                                                                            | Save                                                                                       | Exit                       |                                                                                                    |
|                                                                            | LAB Sv                                                                                     | vitcher                    | 02:30 PM<br>3 November 2022                                                                                                    |

- Current Date/ Time setting.
- System on/off setting.

#### 6.3 Network Setting

| Manage Eve                       | nts                 | Schedu   | ule                              |          | System Setting                                                        |
|----------------------------------|---------------------|----------|----------------------------------|----------|-----------------------------------------------------------------------|
| Network Setti                    | ng                  |          |                                  |          | Device Status                                                         |
| Configure IPv4:<br>IPv4 Address: | Manual 192.168.0.17 | •        | Configure IPv6:<br>IPv6 Address: | Manual 🔻 | Network Connected     BYOD HDMI     RYOD LISB-C                       |
| Subnet Mask:                     | 255.255.255         | .0       | Prefix Length:                   |          | BYOD Host<br>BYOD Host<br>ROOM PC HDMI 1                              |
| Router:                          | 192.168.0.1         |          | Router:                          |          | ROOM PC HDMI 2<br>ROOM PC Host<br>Display 1                           |
| oner ellentiti.                  | Renew DHO           | CP Lease |                                  |          | <ul> <li>Display 2</li> <li>Digital I/O</li> <li>Contact 1</li> </ul> |
| Reset Network:                   | Reset Se            | etting   |                                  |          | Contact 2<br>Mute                                                     |
|                                  |                     |          | Save                             | Exit     |                                                                       |
|                                  |                     |          | LAB Swite                        | cher     | 02:30 PM<br>3 November 2022                                           |

• IPv4 and IPv6 setting.

#### 6.4 System Setting

| Manage Eve                                                                                    | nts                                        | Sche                | dule       | Network Setting                    |                                                                                                    |
|-----------------------------------------------------------------------------------------------|--------------------------------------------|---------------------|------------|------------------------------------|----------------------------------------------------------------------------------------------------|
| System Settin<br>Room Name:<br>Time Setting<br>Set Time<br>Automatically:<br>Daylight Saving: | g<br>LAB Switcher                          |                     | Time Zone: | GMT-00:00 London, Western E▼       | Device Status  Network Connected BYOD HDMI BYOD USB-C BYOD HOMI ROOM PC HDMI 1 ROOM PC HDMI 2                        |
| System Config<br>Configuration<br>Name:<br>Factory Reset:                                     | guration<br>Default<br>Update<br>Reset All | Download<br>Setting | Firmware:  | Current Version: V1.0.0a<br>Update | ROM PC Host         Display 1         Display 2         Digital I/O         Contact 1         Contact 2         Mute |
|                                                                                               |                                            |                     | LAB Swit   | cher                               | 02:30 PM<br>3 November 2022                                                                                          |

- Room name, Logo setting.
- Time setting:
  - 1) Auto/ Manual setting.
  - 2) Daylight saving time.
- System Configuration:
  - 1) Upload or download configuration file.
  - 2) Firmware update.
  - 3) Factory Reset.

#### 6.5 GUI Upgrade

Please visit at http://192.168.0.178:100 for GUI online upgrade.

Type the username and password (the same as the GUI log-in setting, modified password will be available only after rebooting) to login the configuration interface. After that, click **Administration** in the source menu, and then click **Upload Firmware**, select the desired update file and press **Apply**, it will start upgrading then.

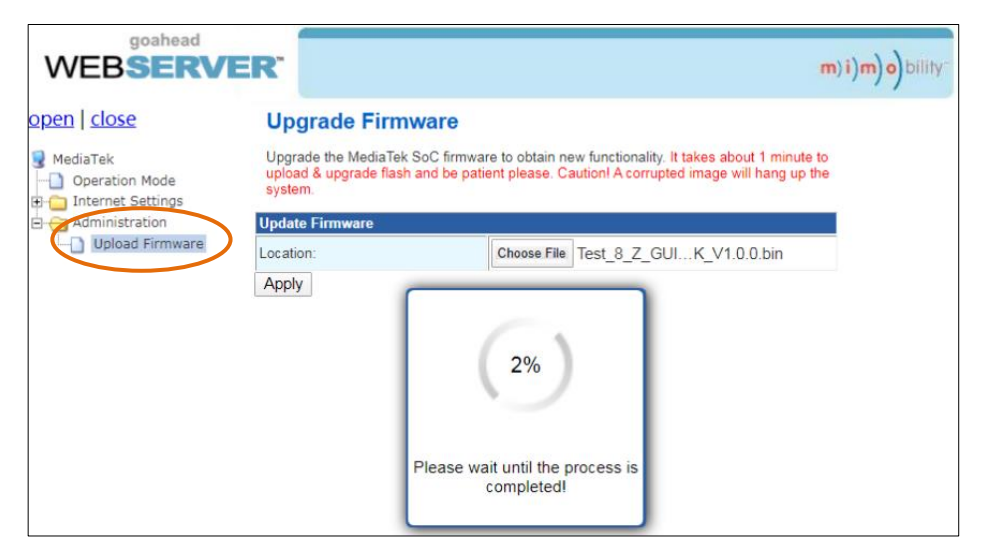

## 7. EDID Switch

The DIP switch on rear panel is an EDID selector, please see details below.

| DIP  | EDID                                            |
|------|-------------------------------------------------|
| 0000 | 1920x1080@60 8bit Stereo (default)              |
| 0001 | WUXGA 1920x1200                                 |
| 0010 | 1920x1080@60 8bit High Definition Audio         |
| 0011 | 3840x2160@60Hz 4:2:0 Deep Color Stereo Audio    |
| 0100 | 3840x2160@60Hz Deep Color Stereo Audio          |
| 0101 | 3840x2160@30Hz 8bit Stereo Audio                |
| 0110 | 3840x2160@60Hz Deep Color High Definition Audio |
| 0111 | 3840x2160@60Hz Deep Color HDR LPCM 6CH          |
| 1000 | Copy EDID from SHARE-OUT                        |
| 1001 | Copy EDID from DISPLAY-OUT-1                    |
| 1010 | Copy EDID from DISPLAY-OUT-2                    |
| 1011 | EDID pass-through (follow SHARE-OUT)            |

Note: If the unit fail to copy the EDID of HDMI output, default EDID will be used.

## 8. RS232

RS232 commands can be transmitted to the unit for local control.

#### **RS232 Control Software**

Installation/uninstallation

- Installation: Copy the control software file to the computer connected with the transmitter.
- Uninstallation: Delete all the control software files in corresponding file path.

#### **Basic Settings**

First connect the transmitter with all input devices and output devices needed, then connect it with a PC which is installed with RS232 control software. Double-click the software icon to run this software. Here we take the software CommWatch.exe as example. The icon is shown as below:

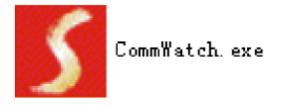

The interface of the control software is shown as below:

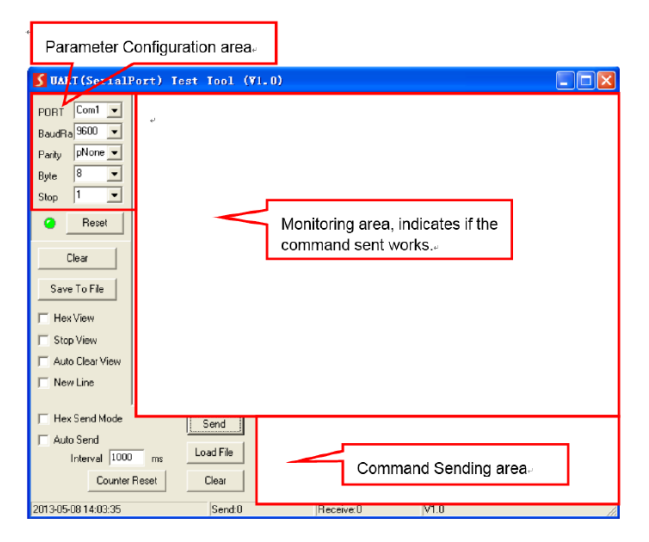

Please set the parameters of COM number, bound rate, data bit, stop bit and the parity bit correctly, and then you are able to send command in command sending area.

#### 8.1 RS232 CONTROL COMMANDS

Communication protocol: RS232 Communication Protocol

Baud rate: 115200 Data bit: 8 Stop bit: 1 Parity bit: none

The end mark of command is "<CR><LF>".

| Command          | Function                      | Command &                                           |
|------------------|-------------------------------|-----------------------------------------------------|
|                  |                               | Feedback Example                                    |
| >Help            | Get the list of all commands  | <set hdmi="" mode<="" switch="" td="" the=""></set> |
|                  |                               | >SetAV Param                                        |
|                  |                               | Param = M1,M2                                       |
|                  |                               | M1 - BYOM Mode                                      |
|                  |                               | M2 - Standard Mode                                  |
| >GetFireware     | Get the firmware version      | >GetFirewareVersion                                 |
| Version          |                               | <v1.0.0< td=""></v1.0.0<>                           |
| >Fastan/Pasat    | Factory Default               | >FactoryReset                                       |
| ~racioryReset    |                               | <factoryreset_true< td=""></factoryreset_true<>     |
|                  | >SetAV Param                  | >SetAV M1                                           |
| >SotAV/          | Param = M1,M2                 | <av m1<="" td=""></av>                              |
| ~SelAv           | M1 - BYOM Mode                |                                                     |
|                  | M2 - Standard Mode            |                                                     |
|                  | >GetAV                        | >GetAV                                              |
| >GelAV           |                               | <av m1<="" td=""></av>                              |
|                  | >SetAudioMute Param           | >SetAudioMute ON                                    |
| > Cot Audio Muto | Param = ON,FF                 | <audiomute on<="" td=""></audiomute>                |
| >SetAudioimute   | ON - ON                       |                                                     |
|                  | FF - OFF                      |                                                     |
| >SetEDID         | >SetEDID Param1 To Param2     | >SetEDID 01 To 01                                   |
|                  | Param1 = 00 ~ 04              | <edid< td=""></edid<>                               |
|                  | 00~04 - Input                 | IN 01                                               |
|                  | Param2 = 00 ~ 12              | STA 01                                              |
|                  | 00 - 1920x1080@60 8bit Stereo |                                                     |

|           | (default)                                               |                               |
|-----------|---------------------------------------------------------|-------------------------------|
|           | 01 - WUXGA 1920x1200                                    |                               |
|           | 02 - 1920x1080@60 8bit High<br>Definition Audio         |                               |
|           | 03 - 3840x2160@60Hz 4:2:0<br>Deep Color Stereo Audio    |                               |
|           | 04 - 3840x2160@60Hz Deep<br>Color Stereo Audio          |                               |
|           | 05 - 3840x2160@30Hz 8bit<br>Stereo Audio                |                               |
|           | 06 - 3840x2160@60Hz Deep<br>Color High Definition Audio |                               |
|           | 07 - 3840x2160@60Hz Deep<br>Color HDR LPCM 6CH          |                               |
|           | 08 - copy EDID from Share<br>output                     |                               |
|           | 09 - copy EDID from HDMI L<br>output                    |                               |
|           | 10 - copy EDID from HDMI R<br>output                    |                               |
|           | 11 - EDID passthrough(follow<br>HDMI share)             |                               |
| >GetEDID  | >GetEDID                                                | >GetEDID                      |
|           |                                                         | <edid< td=""></edid<>         |
|           |                                                         | IN 01 02 03 04                |
|           |                                                         | STA 01 01 01 01               |
| 0.15      | >SetPower Param<br>Param = On.Off                       | >SetPower On<br>>SetPower Off |
| >SetPower | Off - Power off                                         | <power on<="" td=""></power>  |
|           | On - Power on                                           | <power off<="" td=""></power> |
| >CotDowor | >CotPower                                               | >GetPower                     |
| -GelFOwer |                                                         | <power on<="" td=""></power>  |
| SetIOMode | >SetIOMode Param1                                       | >SetIOMode 1                  |
|           | Param1 = 1 ~ 2                                          | <iomode 1<="" td=""></iomode> |

|              | 1 - IO Mode 1<br>2 - IO Mode 2                                                                                                    |                                                                                                    |
|--------------|----------------------------------------------------------------------------------------------------|----------------------------------------------------------------------------------------------------|
|              |                                                                                                    | >GetIOMode                                                                                                    |
| >GetiOMode   | >GetiOMode                                                                                                    | <iomode 1<="" td=""></iomode>                                                                                     |
| >SetCtlCecOn | >SetCtlCecOn Param<br>Param = ON,FF<br>ON - ON<br>FF - OFF                                                                                                    | >SetCtlCecOn ON<br><ctlcecon on<="" td=""></ctlcecon>                                                             |
| >GetCtlCecOn | >GetCtlCecOn                                                                                                    | >GetCtlCecOn                                                                                                    |
|              |                                                                                                    | <ctlcecon on<="" td=""></ctlcecon>                                                                                |
| >SetSchedule | <pre>&gt;SetSchedule <param1,param2,param3,para m4,param5,param6,param7,pa="" param10,param10="" ram8,param9,=""> Param1 = 0 ~ 24(hour) Param2 = 0 ~ 60(min) Param3 = 0 ~ 24(hour)</param1,param2,param3,para></pre> | <pre>&gt;SetSchedule &lt;1,0,1,0,0,1,1,1,1,1,1 &gt; <setschedule <1,0,1,0,0,1,1,1,1,1,1,1=""></setschedule></pre> |
|              | Param4 = 0 ~ 60(min)                                                                                                    |                                                                                                    |
|              | Param5 = 0 ~ 1(Sun)                                                                                                    |                                                                                                    |
|              | Param6 = 0 ~ 1(Mon)                                                                                                    |                                                                                                    |
|              | Param7 = 0 ~ 1(Tues)                                                                                                    |                                                                                                    |
|              | Param8 = 0 ~ 1(Wed)                                                                                                    |                                                                                                    |
|              | Param9 = 0 ~ 1(Turs)                                                                                                    |                                                                                                    |
|              | Param10 = 0 ~ 1(Fri)                                                                                                    |                                                                                                    |
|              | Param11 = 0 ~ 1(Sat)                                                                                                    |                                                                                                    |
| >GetSchedule | >GetSchedule                                                                                                    | >GetSchedule<br><time:<br>1,0,1,0,0,1,1,1,1,1,1,1&gt;</time:<br>                                                  |
| >SetDaylight | >SetDaylight Param<br>Param = On,Off<br>Off - Power off<br>On - Power on                                                                                                    | >SetDaylight On<br><daylight on<="" td=""></daylight>                                                             |

| >GetDaylight  | >GetDaylight                                                                                                    | >GetDaylight                                                                                                    |
|---------------|----------------------------------------------------------------------------------------------------|----------------------------------------------------------------------------------------------------|
|               |                                                                                                    | <daylight on<="" td=""></daylight>                                                                                                    |
| >SetTime      | >SetTime<br><param,param1,param2,param<br>3,Param4,Param5&gt;<br/>Param = 1970 ~ 2099(year)<br/>Param1 = 1 ~ 12(month)<br/>Param2 = 1 ~ 31(date)<br/>Param3 = 0 ~ 24(hour)<br/>Param4 = 0 ~ 60(min)<br/>Param5 = 0 ~ 60(sec)</param,param1,param2,param<br> | >SetTime<br><2020,1,1,1,1,1><br><settime<br>&lt;2020,1,1,1,1,1&gt;</settime<br>                                                                                                    |
| >GetTime      | >GetTime                                                                                                    | >GetTime<br><time:<br>2020,1,1,1,1,1&gt;</time:<br>                                                                                                    |
| >GetIpAddress | >GetlpAddress                                                                                                    | >GetIpAddress<br><ipaddress:<br>192.168.0.178&gt;<br/><subnetmask:<br>255.255.255.0&gt;<br/><gateway:<br>192.168.0.1&gt;</gateway:<br></subnetmask:<br></ipaddress:<br>                                                                                                    |
| >SetIP        | >SetIP <xxx.xxx.xxx.xxx<br><yyy.yyy.yyy.yyy><br/><zzz.zzz.zzz.zzz<br>XXX = 0 ~ 255(IP ADDRESS)<br/>YYY = 0 ~ 255(MASK)<br/>ZZZ = 0 ~ 255(GATE)</zzz.zzz.zzz.zzz<br></yyy.yyy.yyy.yyy></xxx.xxx.xxx.xxx<br>                                                  | >SetIP<br><192.168.0.178><br><255.255.255.0><br><192.168.0.1><br>>SetIP<br><192.168.0.178> <><br><><br><setip<br>&lt;192.168.0.178&gt;<br/>&lt;255.255.255.0&gt;<br/>&lt;192.168.0.178&gt;<br/><setip<br>&lt;192.168.0.178&gt;<br/>&lt;255.255.255.0&gt;</setip<br></setip<br> |

|                     |                                                                                                    | <192.168.0.1>                                                |
|---------------------|----------------------------------------------------------------------------------------------------|--------------------------------------------------------------|
|                     | >SetCecSrcMenu Param                                                                                                    |                                                              |
| >SetCecSrcMen<br>u  | Param = 1~3<br>1 - HOSTA HDMI<br>2 - HOSTB(L) HDMI<br>3 - HOSTB(R) HDMI                                                                                                    | >SetCecSrcMenu 1<br><cecsrcmenu 1<="" td=""></cecsrcmenu>    |
| >SetCecSrcUp        | >SetCecSrcUp Param<br>Param = 1~3<br>1 - HOSTA HDMI<br>2 - HOSTB(L) HDMI<br>3 - HOSTB(R) HDMI                                                                                    | >SetCecSrcUp 1<br><cecsrcup 1<="" td=""></cecsrcup>          |
| >SetCecSrcDow<br>n  | >SetCecSrcDown Param<br>Param = 1~3<br>1 - HOSTA HDMI<br>2 - HOSTB(L) HDMI<br>3 - HOSTB(R) HDMI                                                                                  | >SetCecSrcDown 1<br><cecsrcdown 1<="" td=""></cecsrcdown>    |
| >SetCecSrcLeft      | >SetCecSrcLeft Param<br>Param = 1~3<br>1 - HOSTA HDMI<br>2 - HOSTB(L) HDMI<br>3 - HOSTB(R) HDMI                                                                                  | >SetCecSrcLeft 1<br><cecsrcleft 1<="" td=""></cecsrcleft>    |
| >SetCecSrcRig<br>ht | >SetCecSrcRight Param<br>Param = 1~3<br>1 - HOSTA HDMI<br>2 - HOSTB(L) HDMI<br>3 - HOSTB(R) HDMI                                                                                 | >SetCecSrcRight 1<br><cecsrcright 1<="" td=""></cecsrcright> |
| >SetCecSrcBac<br>k  | <ul> <li>&gt;SetCecSrcBack Param</li> <li>Param = 1~3</li> <li>1 - HOSTA HDMI</li> <li>2 - HOSTB(L) HDMI</li> <li>3 - HOSTB(R) HDMI</li> <li>&gt;SetCesSreEnter Param</li> </ul> | >SetCecSrcBack 1<br><cecsrcback 1<="" td=""></cecsrcback>    |
| >SetCecSrcEnt       |                                                                                                    | >SetCecSrcEnter 1                                            |

| er             | Param = 1~3<br>1 - HOSTA HDMI | <cecsrcenter 1<="" th=""></cecsrcenter> |
|----------------|-------------------------------|-----------------------------------------|
|                | 2 - HOSTB(L) HDMI             |                                         |
|                | 3 - HOSTB(R) HDMI             |                                         |
|                | >SetCecSrcOn Param            |                                         |
|                | Param = 1~3                   | >SetCecSrcOn 1                          |
| >SetCecSrcOn   | 1 - HOSTA HDMI                | <cecsrcon 1<="" td=""></cecsrcon>       |
|                | 2 - HOSTB(L) HDMI             |                                         |
|                |                               |                                         |
|                | >SetCecSrcOff Param           |                                         |
|                | Param = 1~3                   | >SetCecSrcOff 1                         |
| >SetCecSrcOff  | 1 - HOSTA HDMI                | <cecsrcoff 1<="" td=""></cecsrcoff>     |
|                | 2 - HOSTB(L) HDMI             |                                         |
|                |                               |                                         |
| >SetCecSrcSto  | >SetCecSrcStop Param          | >SetCecSrcStop 1                        |
| þ              |                               | <cecsrcstop 1<="" td=""></cecsrcstop>   |
|                | Param = 1~3                   |                                         |
|                | 1 - HOSTA HDMI                |                                         |
|                | 2 - HOSTB(L) HDMI             |                                         |
|                | 3 - HOSTB(R) HDMI             |                                         |
| >SetCecSrcPlay | >SetCecSrcPlay Param          | >SetCecSrcPlay 1                        |
|                |                               | <cecsrcplay 1<="" td=""></cecsrcplay>   |
|                | Param = 1~3                   |                                         |
|                | 1 - HOSTA HDMI                |                                         |
|                | 2 - HOSTB(L) HDMI             |                                         |
|                | 3 - HOSTB(R) HDMI             |                                         |
|                | >SetCecSrcPause Param         |                                         |
| >SetCecSrcPau  | Param = 1~3                   | >SetCecSrcPause 1                       |
| se             | 1 - HOSTA HDMI                | <cecsrcpause 1<="" td=""></cecsrcpause> |
|                | 2 - HOSTB(L) HDMI             |                                         |
|                | 3 - HOSTB(R) HDMI             |                                         |
| >SetCecSrcPre  | >SetCecSrcPrev Param          | >SetCecSrcPrev 1                        |

| V                         | Param = 1~3<br>1 - HOSTA HDMI<br>2 - HOSTB(L) HDMI<br>3 - HOSTB(R) HDMI                                          | <cecsrcprev 1<="" th=""></cecsrcprev>                                           |
|---------------------------|----------------------------------------------------------------------------------------------------|---------------------------------------------------------------------------------|
| >SetCecSrcNex<br>t        | >SetCecSrcNext Param<br>Param = 1~3<br>1 - HOSTA HDMI<br>2 - HOSTB(L) HDMI<br>3 - HOSTB(R) HDMI                  | >SetCecSrcNext 1<br><cecsrcnext 1<="" td=""></cecsrcnext>                       |
| >SetCecSrcRew<br>ind      | >SetCecSrcRewind Param<br>Param = 1~3<br>1 - HOSTA HDMI<br>2 - HOSTB(L) HDMI<br>3 - HOSTB(R) HDMI                | >SetCecSrcRewind 1<br><cecsrcrewind 1<="" td=""></cecsrcrewind>                 |
| >SetCecSrcFast<br>Forward | >SetCecSrcFastForward Param<br>Param = 1~3<br>1 - HOSTA HDMI<br>2 - HOSTB(L) HDMI<br>3 - HOSTB(R) HDMI           | >SetCecSrcFastForw<br>ard 1<br><cecsrcfastforward<br>1</cecsrcfastforward<br>   |
| >SetCecDisplay<br>On      | >SetCecDisplayOn Param<br>Param = 1~3<br>1 - Display HDMI OUT L<br>2 - Display HDMI OUT R<br>3 - HDMI SHARE OUT  | >SetCecDisplayOn 1<br><cecdisplayon 1<="" td=""></cecdisplayon>                 |
| >SetCecDisplay<br>Off     | >SetCecDisplayOff Param<br>Param = 1~3<br>1 - Display HDMI OUT L<br>2 - Display HDMI OUT R<br>3 - HDMI SHARE OUT | >SetCecDisplayOff 1<br><cecdisplayoff 1<="" td=""></cecdisplayoff>              |
| >SetCecDisplay<br>Source  | >SetCecDisplaySource Param<br>Param = 1~3<br>1 - Display HDMI OUT L<br>2 - Display HDMI OUT R                    | >SetCecDisplaySour<br>ce 1<br><cecdisplaysource 1<="" td=""></cecdisplaysource> |

|                            | 3 - HDMI SHARE OUT                                                                                                    |                                                                                 |
|----------------------------|----------------------------------------------------------------------------------------------------|---------------------------------------------------------------------------------|
| >SetCecDisplay<br>Mute     | >SetCecDisplayMute Param<br>Param = 1~3<br>1 - Display HDMI OUT L<br>2 - Display HDMI OUT R<br>3 - HDMI SHARE OUT        | >SetCecDisplayMute<br>1<br><cecodisplaymute 1<="" td=""></cecodisplaymute>      |
| >SetCecDisplay<br>VOLPlus  | >SetCecDisplayVOLPlus Param<br>Param = 1~3<br>1 - Display HDMI OUT L<br>2 - Display HDMI OUT R<br>3 - HDMI SHARE OUT     | >SetCecDisplayVOL<br>Plus 1<br><cecdisplayvolplus<br>1</cecdisplayvolplus<br>   |
| >SetCecDisplay<br>VOLMinus | >SetCecDisplayVOLMinus<br>Param<br>Param = 1~3<br>1 - Display HDMI OUT L<br>2 - Display HDMI OUT R<br>3 - HDMI SHARE OUT | >SetCecDisplayVOL<br>Minus 1<br><cecdisplayvolmin<br>us 1</cecdisplayvolmin<br> |

## 9. Firmware Upgrade

User can upgrade the firmware via Web GUI or FW port.

Please follow the steps as below to upgrade firmware by the FW port on the rear panel:

- 1) Prepare the latest upgrade file on PC.
- Power off the switcher, and connect the FW port of switcher to the PC with a suitable cable, make sure the RS232 port works normally (Baud Rate: 115200).

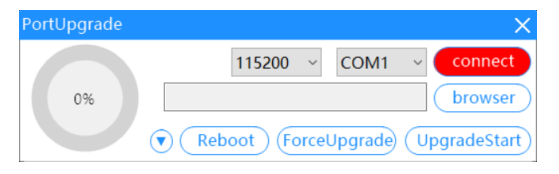

- 3) Use the firmware upgrade software, click browser to choose the latest upgrade file.
- 4) Click the **UpgradeStart** button to upgrade.
- 5) After firmware upgrade successfully, the switcher should be restarted via unplug and plug the power adapter.